| 🎾 施設予約システム                                                                                                    | 2 施設予約トップ                                                                                                    |
|----------------------------------------------------------------------------------------------------|----------------------------------------------------------------------------------------------------|
| <b>ログイン</b><br>ユーザー金*: []<br>ノはワード*: []                                                                                                    | 空音振行後期 低の予約状況   予約課題報告(出日) 本日以降の予約はありません   予約課題報告(活動) 予約課題報告(活動)   予約課題書 日間                                                                                                    |
| お知らせ     <利用可能な方>       ・工学、理学、環境人間、看線キャンパス所属の方                                                                                                    | 「空き施設検索」をクリック                                                                                                    |
| ログイン画面で、全学認証アカウントの<br>ユーザー名とパスワードを入力しログイン                                                                                                    |                                                                                                    |
| 空き施設検索 ##275102   キャンパス ##275728   第古首盤キャンパス #1075728   日付 : 2023/05/11   時間標準 : 10 季 節 00 少 分 (11 季 節 00 少 分)   施設予約トップに変多                                                                                                    |                                                                                                    |
| 1.キャンパス:明石看護キャンパス                                                                                                    | レファレンス 2人 10:00 ~ 16:00 3999000分<br>開始予約トップに戻る                                                                                                    |
| 明石看護学術情報館 を選択<br>2.予約する日付 時間帯を入力<br>3.「空き施設検索」をクリック                                                                                                    | <u>レファレンス</u> をクリック                                                                                                    |
| ● 予約処理:入力                                                                                                    | 6 予約処理:完了                                                                                                    |
| キャンパス :明石看護キャンパス 明石看護学術情報館<br>施設区分 : レファレンス<br>( 以空人数 : 2人 利用可能人数 : 1人 ~ 2人 利用最長時間 : 03 時間 00分)<br>利用種別 * : ◎ 一般 ○ ガイダンス<br>日付 * : 2023/05/11<br>利用時間 * : 10 ~ 時 ○0 ~ 分 ~ 11 ~ 時 ○0 ~ 分<br>利用目的 * : 和脑文検索 ~<br>詳細情報 : 医中誌Web<br>利用人数 * : 1 人<br>施設管理者からの :<br>×ッセージ * · · · · · · · · · · · · · · · · · · | <b>子約申請を登録しました。</b> キャンパス   ・明石看護キャンパス     施設区分   ・レファレンス     施設   ・レファレンス     (収容人数:2人利用可能人数:1人~2人利用最長時間:03時間 00分     利用種別   ・一般     日付   ・2023/05/11     利用時間   ・10時 00分~11時 00分     利用目約   ・和論文検索     詳細情報   ・医中誌Web     利用人数   ・1人     施設管理者からの ジ   ・ 望聞館日に予約情報を情報問題最所確認し、承認されてたら予約完了となります。     ・予約回の前日時までに検索内容の詳細を下記メール<br>アドレス宛に必ずご連絡ください。   ・ |
| アドレス宛に必ずご連絡ください。                                                                                                    | 申請信報<br>申請区分 : 登録申請<br>申請者コメント :                                                                                                    |
| 申請区分 : 登録申請<br>申請者コメント :                                                                                                    | 空き施設検索に戻る                                                                                                    |
| 予約申請するキャンセル                                                                                                    | 予約受付メール                                                                                                    |
| 必要事項(*必須)を入力して「予約申請する」を<br>クリック                                                                                                    | (件名・【施設予約システム】予約中調を受け<br>けました)が自動で送信されます。                                                                                                    |
| ・ <mark>翌開館日に予約情報を情報館職員が確認し、承</mark><br>予約完了後、件名:【施設予約システム】予約申請<br>・予約の変更・削除は予約申請承認完了通知がう                                                                                                    | -<br><mark>認されたら予約完了となります。</mark><br>「承認完了通知が送信されます。<br>送信される迄は、予約詳細画面(予約受付メールの                                                                                                    |
| URL もし<は施設予約トップ 私の予約状況)か                                                                                                    | ら行うことができます。                                                                                                    |
| - 「承認空了後の亦再、削除け受保健却的主べ…」す                                                                                                    |                                                                                                    |